## Instal·lació del controlador per a una placa *bq Zum Core* en *MS Windows*

Quan es connecta la placa *bq Zum Core* mitjançant un cable USB a un ordinador amb el sistema operatiu *MS Windows*, cal assignar-li un controlador (*driver*) adient per tal que es pugui establir la comunicació entre els dos dispositius.

- Connecteu la placa a l'ordinador
- Feu clic amb el botó dret del ratolí sobre la icona Aquest ordinador i trieu Propietats :

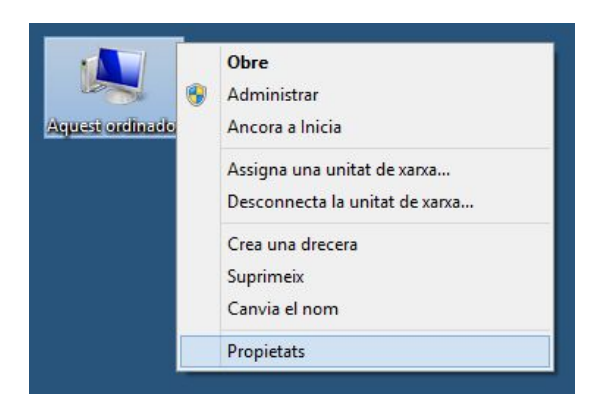

• En la finestra emergent de propietats, feu clic a Administrador de dispositius :

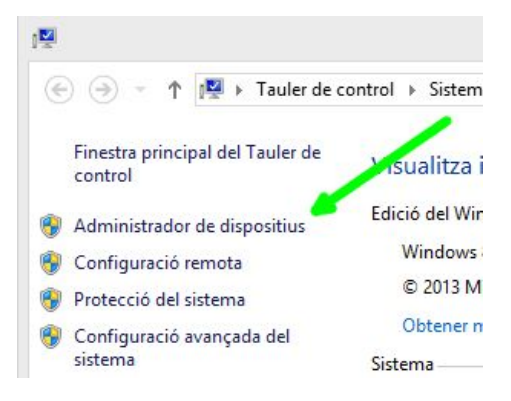

• Observeu la icona groga que indica que el driver de la placa no s'ha instal·lat correctament :

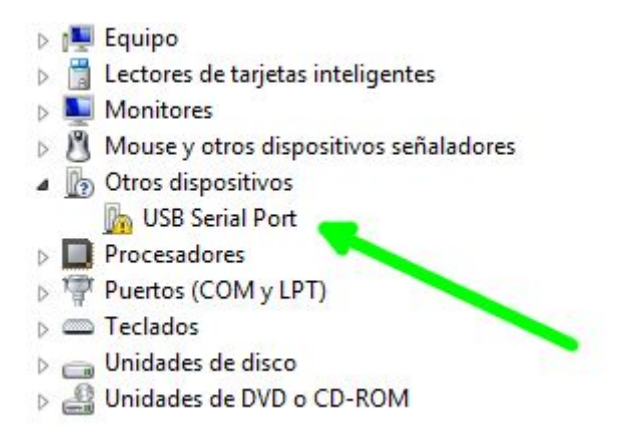

• Desinstal·leu el driver incorrecte que s'ha assignat a la placa. Feu clic amb el botó dret del ratolí i trieu *Desinstalar* :

| <ul> <li>Monitores</li> <li>Mouse y otros dispo</li> </ul>                                                                                                    | ositivos señaladores                               |
|----------------------------------------------------------------------------------------------------|----------------------------------------------------|
| Otros dispositivos     Otros dispositivos     Otros     Otros dispositivos     Otros     Otros dispositivos | Actualizar software de controlador<br>Deshabilitar |
| Teclados                                                                                                    | Desinstalar                                        |
|                                                                                                    | Buscar cambios de hardware                         |
|                                                                                                    | Propiedades                                        |
| Confirmar la des                                                                                                    | instalación del dispositivo                        |
| Confirmar la des<br>Confirmar la des<br>USB Serial P<br>Advertencia: se dispon-<br>sistema.                                                                                                    | sinstalación del dispositivo ×                     |

- Desconnecteu el cable USB que connecta la placa a l'ordinador.
- El driver necessari el podeu obtenir a <u>https://www.ftdichip.com/Drivers/VCP.htm</u>. Descarregueu el fitxer i descomprimiu-lo en una carpeta de l'ordinador :

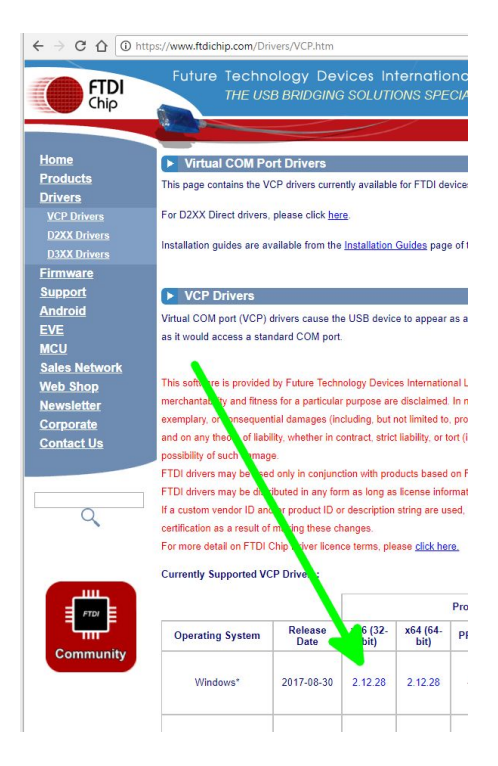

- Torneu a connectar la placa a l'ordinador.
- A l'Administrador de dispositius, feu clic amb el botó dret del ratolí i trieu Actualizar software de controlador :

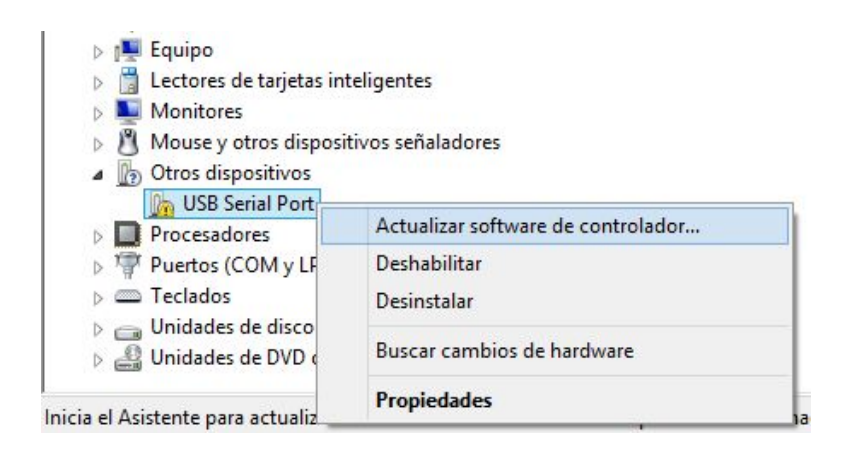

• Trieu l'opció *Buscar software de controlador en el equipo* i trieu la carpeta on hi ha el driver que heu descarregat :

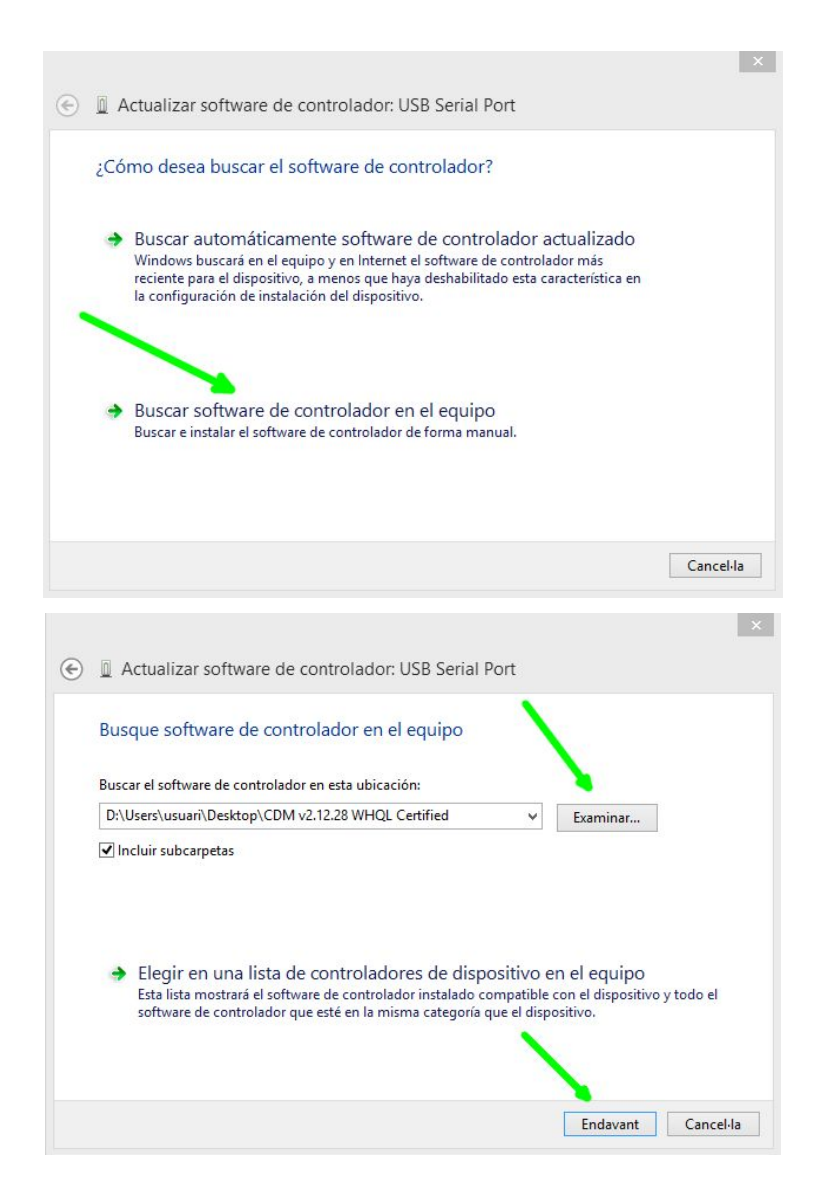

 Comproveu, finalment, que el driver s'ha instal·lat correctament. La placa tindrà assignat un port COM (fixeu-vos en el número de port, més endavant el necessitareu) :

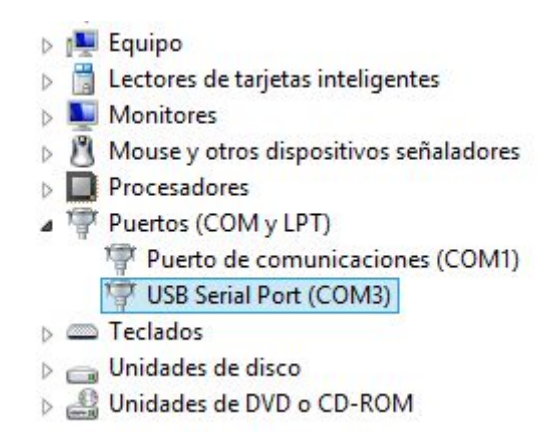